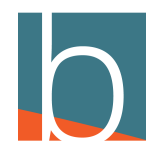

# Setting BLF

10 Steps

Created by

Creation Date

Michael Tucker

December 21, 2022

Last Updated

December 21, 2022

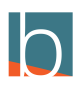

## Click on Self Care or Go to your Server URL

You should have received instructions when given credentials for DAVE. Server URL example... blucom1.yourbluewave.com

If you use Self Care, skip to step 5

#### STEP 2

#### Enter your email

| DDAVE                                         |  |
|-----------------------------------------------|--|
| Welcome to Dave by The Redcliffe<br>Group!    |  |
| F-mail:<br>mtucker@bridge.insure<br>Password: |  |
| Login                                         |  |

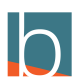

STEP 3

## Enter your password

| Welcome to Dave by The Redcliffe<br>Group!    |  |
|-----------------------------------------------|--|
| E-mail:<br>mtucker@bridge.insure<br>Password: |  |
| Login                                         |  |
|                                               |  |

## STEP 4

# **Click Login**

| ſ | Welcome to Dave by The Redcliffe     Group!   |
|---|-----------------------------------------------|
|   | E-mail:<br>mtucker@bridge.insure<br>Password: |
|   | Login                                         |

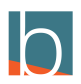

#### STEP 5

## **Click on Services**

| Directory | Voicemail | Services | CDR | Central Phone<br>Book |
|-----------|-----------|----------|-----|-----------------------|
|           |           |          |     |                       |
| ainsure   |           |          |     |                       |
|           |           |          |     |                       |

#### STEP 6

## Scroll down to Directory/BLF List and click the pencil icon

| Dashboard My Details     | Directory Voicemail    | Services              | CDR | Central Phone<br>Book | Meetings |
|--------------------------|------------------------|-----------------------|-----|-----------------------|----------|
| Caller ID                | 3                      |                       |     |                       | Ĩ        |
| Call Pickup              | *8/88 🕽                | . 🗸 🔒                 |     |                       |          |
| Last Caller              | 3                      | : 🗸 🗎                 |     |                       |          |
| Operation Times          | 3                      | . 🗸 👘                 |     |                       | ľ        |
| Call Filters & Blocking  | 2                      | . 🗸 👘                 |     |                       | ľ        |
| Do Not Disturb           | *78/79 🕽               | . 🗸 👘                 |     |                       | đ        |
| Call Screening           | 3                      | . 🗸 👘                 |     |                       | Ø        |
| Call Forwarding          | *71/72/73 🕽            | : 🖌 🔒                 |     |                       | Ĩ        |
| Follow Me                | *520/521               | . 🗸 👘                 |     |                       | Ø        |
| Group Hunt               | *510/511 🕽             | - 🗸 👘                 |     |                       | ľ        |
| Mobile Numbers           | 3                      | . 🖌 👘                 |     |                       | Ø        |
| Speakerphone Page        | *399/400 🕽             | : 🖌 🗎                 |     |                       | Ø        |
| Speakerphone Page Groups | *600 🕽                 | : 🖌 🔒                 |     |                       |          |
| Directory / BLF List     | 3                      | : 🗸 👘                 |     |                       |          |
| Speed Dial               | *130 🕽                 | <ul> <li>✓</li> </ul> |     |                       | Ĩ        |
| Instant Recording        | *159 🕽                 | : 🖌 👘                 |     |                       | ľ        |
| Delete Recordings        | 3                      | : 🖌 👘                 |     |                       |          |
| Listen to Recordings     | 3                      | : 🖌 👘                 |     |                       |          |
| Remote Access            | 3                      | : 🖌 👘                 |     |                       | ľ        |
| Call Monitoring          | 2                      | <ul> <li></li> </ul>  |     |                       | ľ        |
| Phone Callback           | 2                      | : 🖌 🔒                 |     |                       | ß        |
| System operation times   | *401/402/403/404/405 🕽 | : 🖌 🗎                 |     |                       |          |
| Wake-up Call             | *411 3                 | c 🖌 👘                 |     |                       |          |
| Operator Wake-up Call    | *412 🕽                 | <ul> <li></li> </ul>  |     |                       |          |
| ✓ Save                   |                        |                       |     |                       |          |

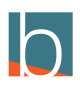

# Click on Add Extension (+ Symbol)

| nail Se       | ervices | CDR | Central Phone<br>Book | Meeting |
|---------------|---------|-----|-----------------------|---------|
| 4             |         |     | BLF                   | (-)     |
| arlie Griffin |         |     |                       | = ×     |
| nathan LeCroy |         |     | <b></b> =             | ≡ ×     |
| irker Easley  |         |     | <b>—</b>              | ≡ ×     |
| imona Griffin |         |     | <b>.</b> :            | = ×     |
| arissa Davis  |         |     | <b>_</b> =            | ≡ ×     |

#### STEP 8

## Type in the extension or ten digit number of the coworker you wish to add

| 700                     | 700          |            | <b></b> .≡ ×          |
|-------------------------|--------------|------------|-----------------------|
| 701                     | 701          |            | <b>—</b> = ×          |
| 702                     | 702          |            | <b>—</b> .= ×         |
|                         | Austin Thoma |            | <b>x</b> =            |
|                         |              |            | × =                   |
| Options<br>BLF start: 1 |              | Cart Only: | Clear unused: 🜌       |
|                         | ~            | Save 🗲     | All enhanced services |

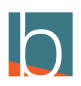

STEP 9

## Toggle on BLF (should be blue)

The system will automatically place the coworker's name in the Label field

|      |            | ≡               | × |
|------|------------|-----------------|---|
| homa |            | ■               | × |
|      |            | <b></b> =       | × |
|      |            |                 |   |
|      | Cart Only: | Clear unused: 🛛 | 2 |

#### STEP 10

### **Click Save**

| 702          |            | ×               |  |
|--------------|------------|-----------------|--|
| Austin Thoma |            | x ≡ ●           |  |
|              |            | × ≡ ●           |  |
|              |            |                 |  |
|              |            |                 |  |
|              | Cart Only: | Clear unused: 🎽 |  |

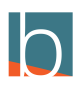

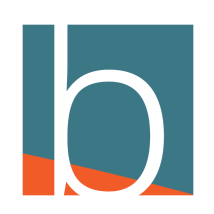